Go to glcu.org and sign in to WebConnect using your credentials.

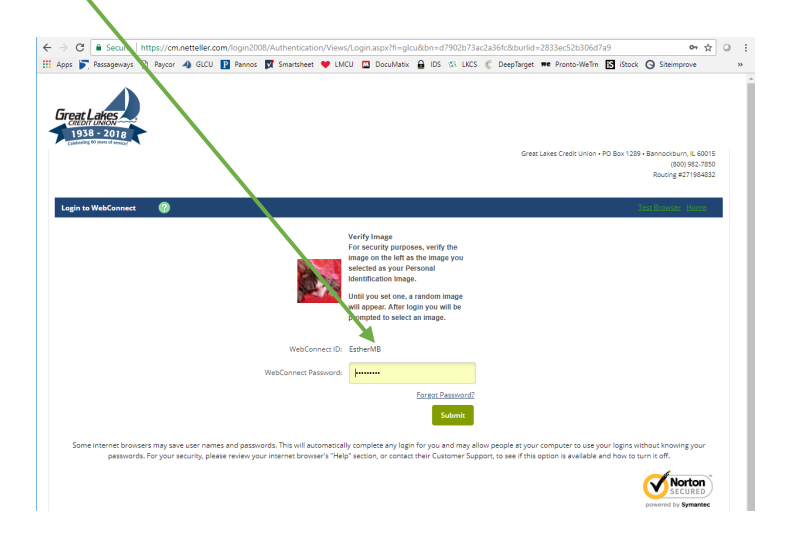

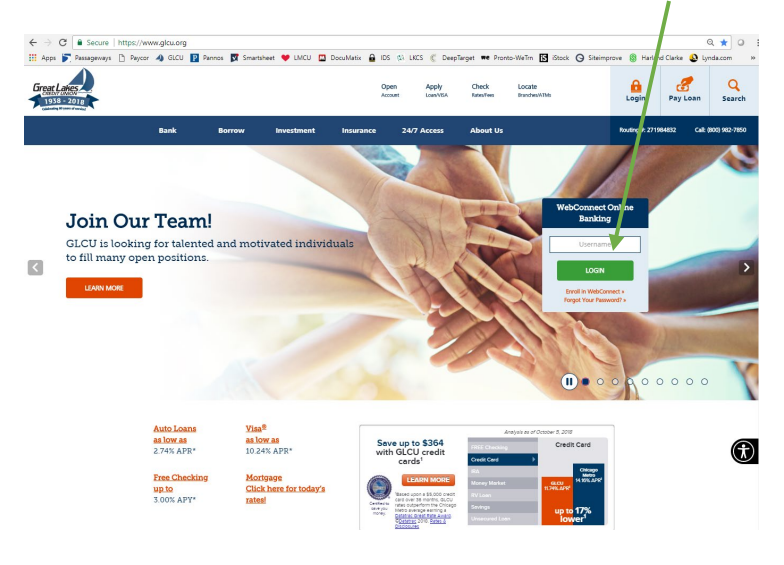

Click on "Credit Card" in the menu bar.

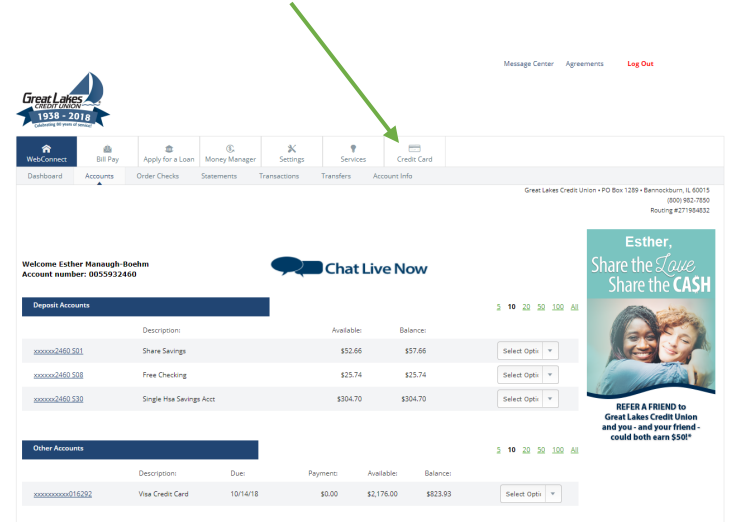

Type the last four digits of the SSN associated with your credit card. Click on "Submit".

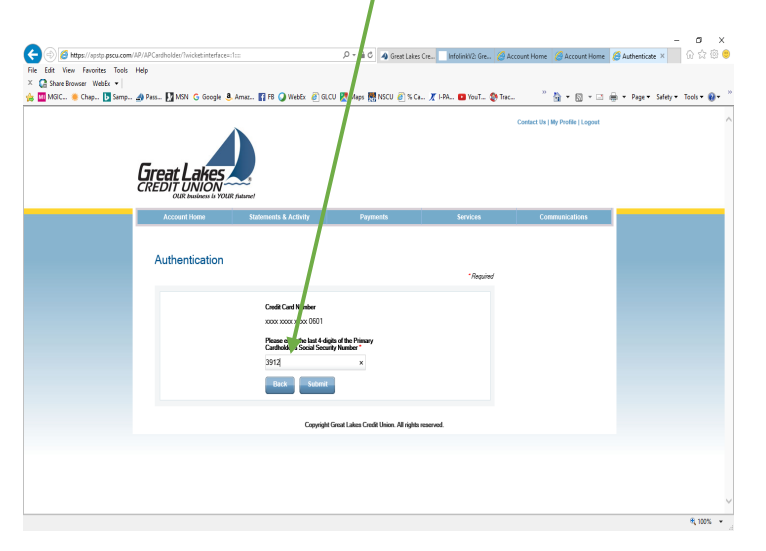

Click the box to agree with the terms and conditions and click

Hover over "Services" and click on "Design Your Own Card".

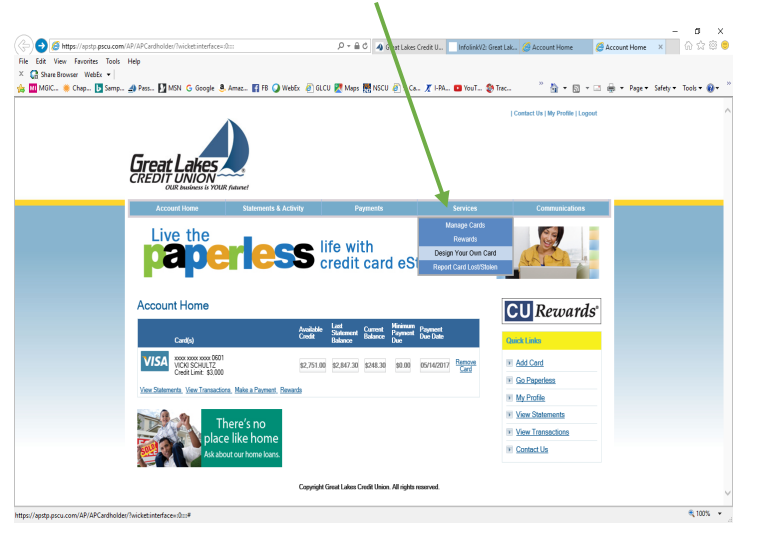

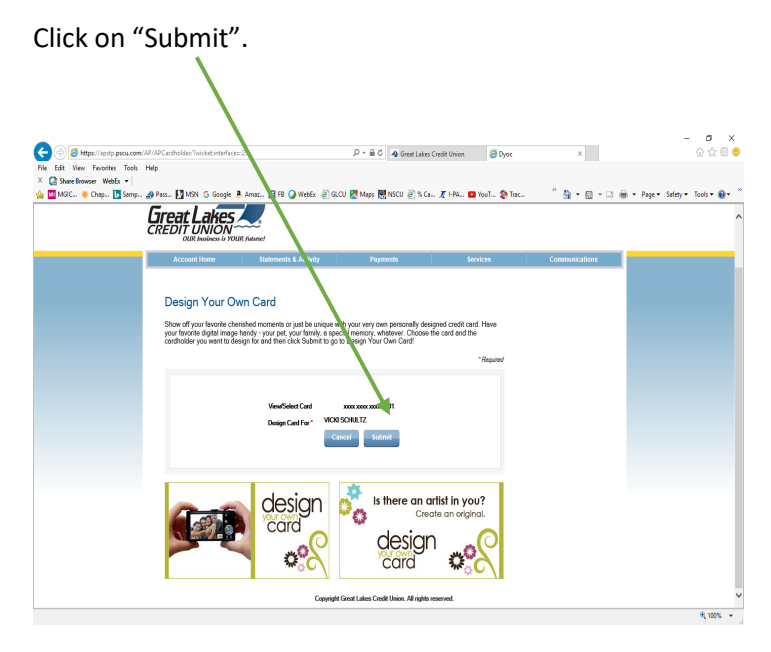

Click on "Upload Your Photo", access the graphic and click

| "Next Step".                                                                                                    | "Upload".                                           | /                                                                    |
|----------------------------------------------------------------------------------------------------|-----------------------------------------------------|----------------------------------------------------------------------|
| * Occasional States Castalance Castalance | " * * * * * * * * * * * * * * * * *                 | netome: begy V   i Set Bedgen. × • • • • • • • • • • • • • • • • • • |
| I agree to the <u>term and Content</u> of this vectors  Rect Bray  Ensuetts Addet Contents                                                                                                    | Lung<br>Vers Insu: Guideline<br>Ensemb Adde Gambers |                                                                      |
|                                                                                                    | 4.005 · _                                           | € 100% ×                                                             |

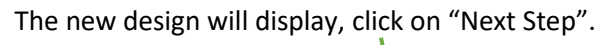

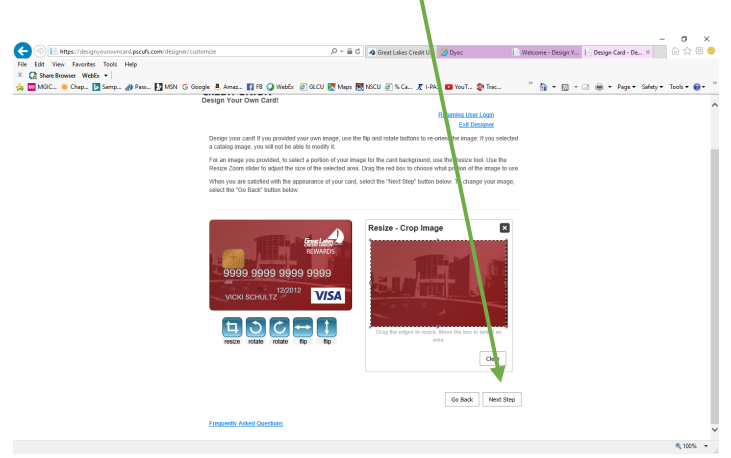

Follow the prompts to set-up an account.

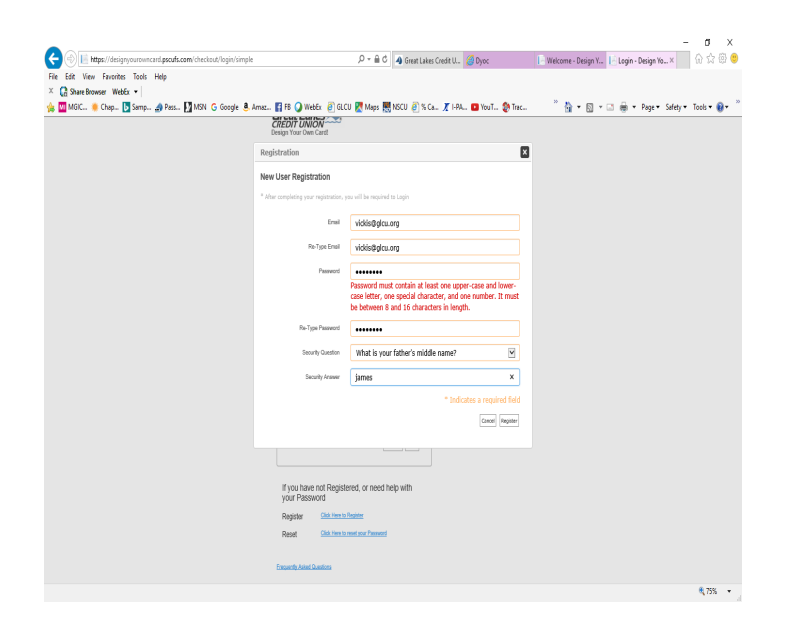

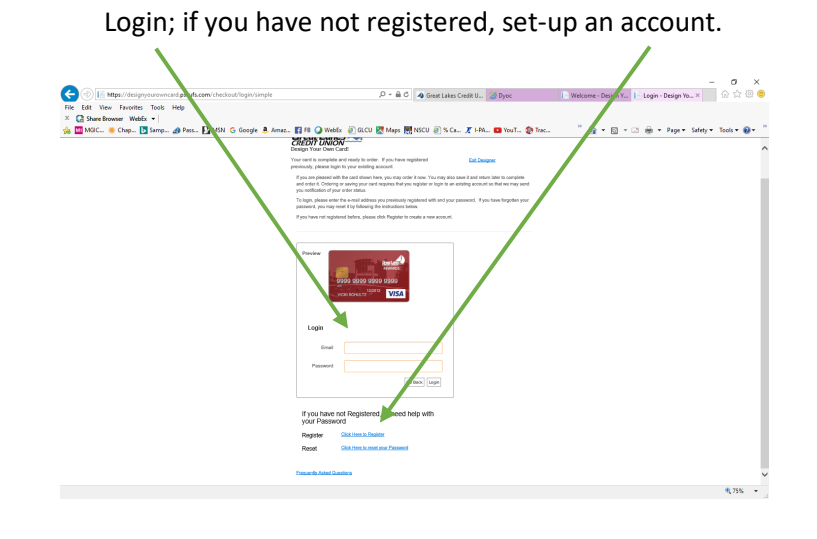

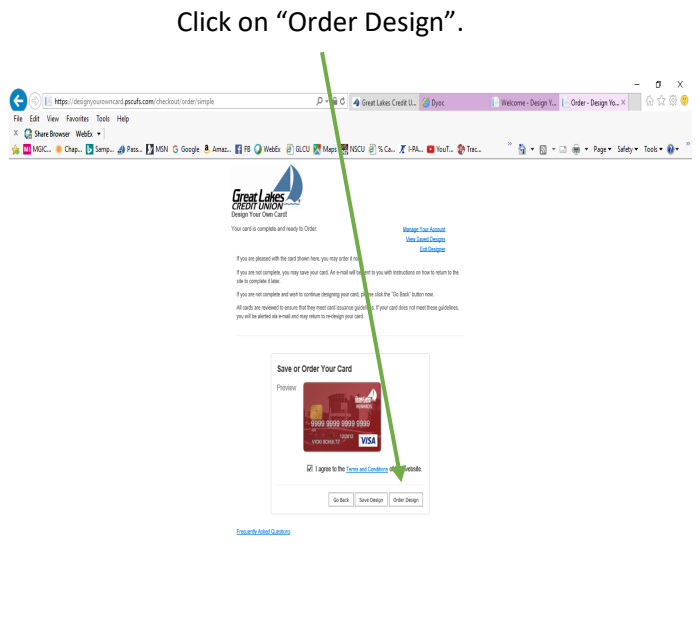

R 75% •

Keep your confirmation.

You will also receive a confirmation email.

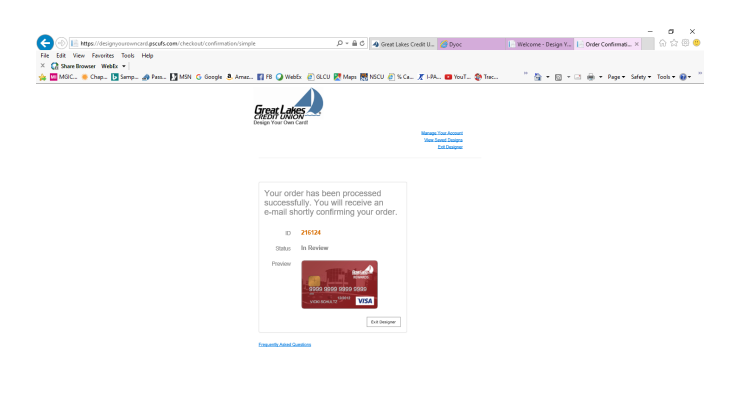

| <b>8</b> 50                                                                                                    | 1 4 ±                                 | Your Design Your Own Card Order Confirmation - Message (Plain Text)                                                                                                    | <del>0</del> - | ٥ | × |  |  |
|----------------------------------------------------------------------------------------------------|---------------------------------------|----------------------------------------------------------------------------------------------------|----------------|---|---|--|--|
| File Me                                                                                                    | nage 🛛 🖓 Tell me what you want to do. |                                                                                                    |                |   |   |  |  |
| 🕅 ignare 🔀<br>Sg Ausk - Dele                                                                                                    | te Reply Reply Forward Remover        | Mill Lead M. Constant M. Constant Marker Constant Marker Constant Marker Constant Marker Constant Marker Constant Constant Consta |                |   |   |  |  |
| Delete                                                                                                    | Historia                              | CQALOC SCEPS In MOVE I MAGN IN EDITING LODON                                                                                                    |                |   | ^ |  |  |
| DYOC System <myca-system@itsmyca.com>   wasishutz</myca-system@itsmyca.com>                                                                                                    |                                       |                                                                                                    |                |   |   |  |  |
| I I Yo                                                                                                    | ur Design Your Own Card Order C       | onlimation                                                                                                    |                |   | ~ |  |  |
| R · · · · · · · · · · · · · · · · · · ·                                                                                                    |                                       |                                                                                                    |                |   |   |  |  |
| Please note: This message is from an external source                                                                                                    |                                       |                                                                                                    |                |   |   |  |  |
|                                                                                                    |                                       |                                                                                                    |                |   |   |  |  |
| Thank you for your 'Design Your Own Card' order. Your design has been submitted for review by our image review group. You will receive a confirmation e-mail when the approval process is complete. If your design is disapproved for any reason, you will be notified of the reason and given an opportunity to correct the issue. |                                       |                                                                                                    |                |   |   |  |  |
| Please reference Order Number: 216124                                                                                                    |                                       |                                                                                                    |                |   |   |  |  |
| Please do not reply to this email. Please contact Member Services.                                                                                                    |                                       |                                                                                                    |                |   |   |  |  |
| Sincerely,                                                                                                    |                                       |                                                                                                    |                |   |   |  |  |
| Great Lakes                                                                                                    | Credit Union                          |                                                                                                    |                |   |   |  |  |
|                                                                                                    |                                       |                                                                                                    |                |   |   |  |  |

₹75% × \_\_\_\_